#### 大会登録までのフローチャート

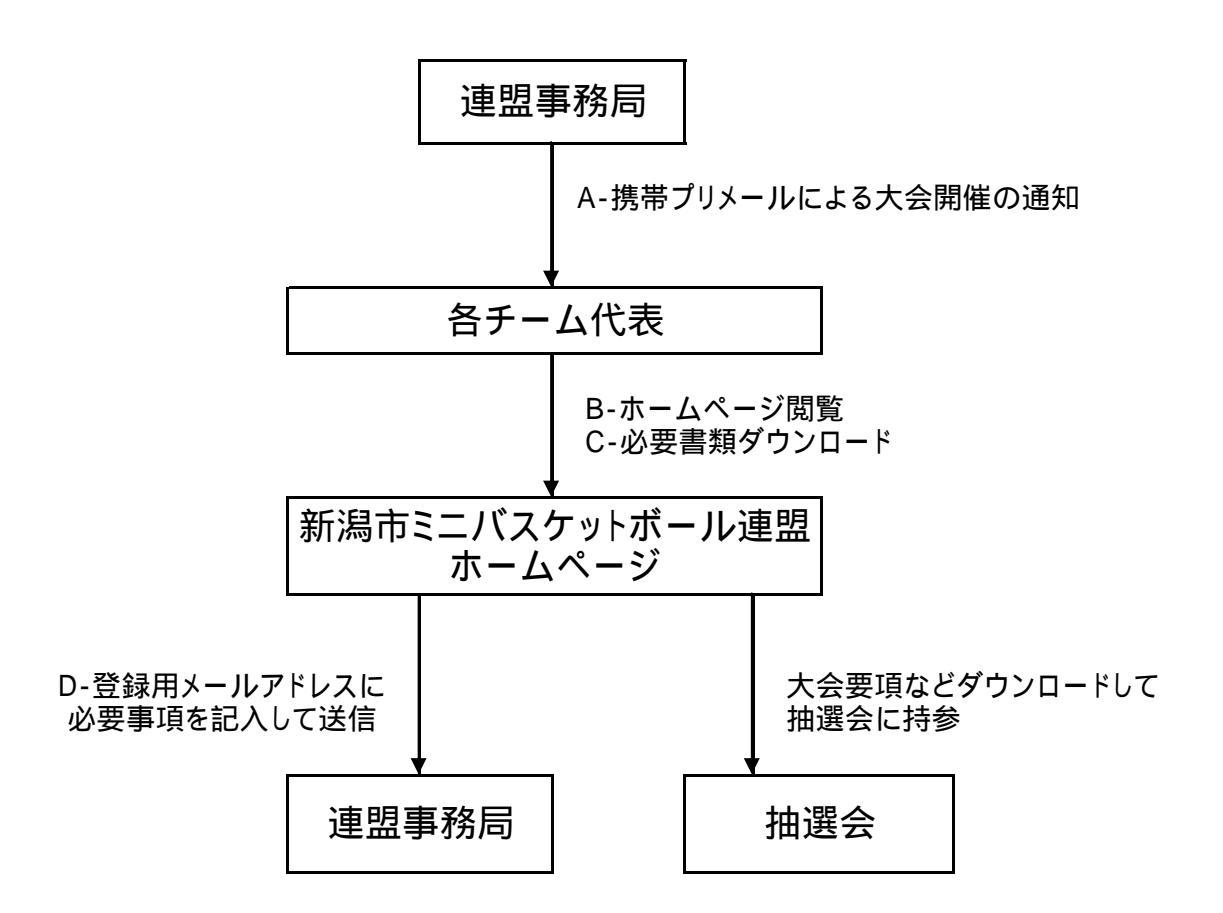

連盟から皆様へのご連絡は携帯メールを利用いたします。

皆様から連盟へ行う試合登録等はE-メールを利用して頂きます。

連盟ホームページは1024×726を想定して作られていますので、携帯電話よ りもパソコンでの閲覧をお勧めします。

連盟連絡網はこの場でする必要はありません。各チームにお戻りになってから でも構いませんが、12月29日までに登録を完了してください。

次回より、原則として文書の郵送は行いません。

#### 連盟連絡網の登録方法

まず、迷惑メール防止の設定をされている方は、ドメイン指定・アドレス指定をしてから 空メールしてください。パソコンからのメールを受信しないという方も同様にお願いします

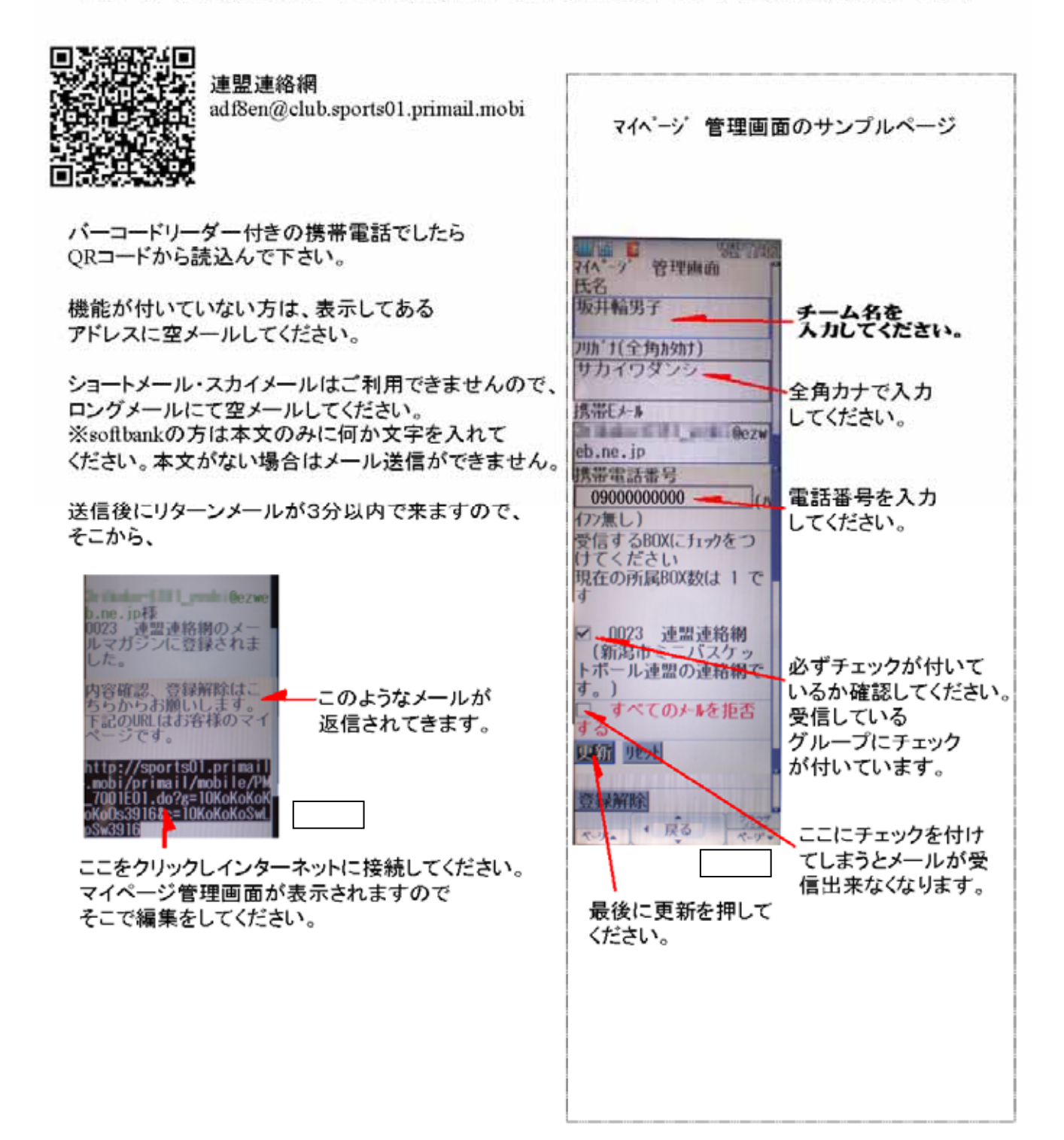

連盟連絡網は12月29日までに完了してください。

この連絡網は「株式会社 オーシャンプリーズ」様より提供されている。「スポーツプリ メール(無料プラン)」を利用しております。http://primail.youchien.net/ 個人情報保護に関しては「株式会社 オーシャンプリーズ」様のプライベートポリシー をご参照ください。

## A-携帯プリメールによる大会開催の通知

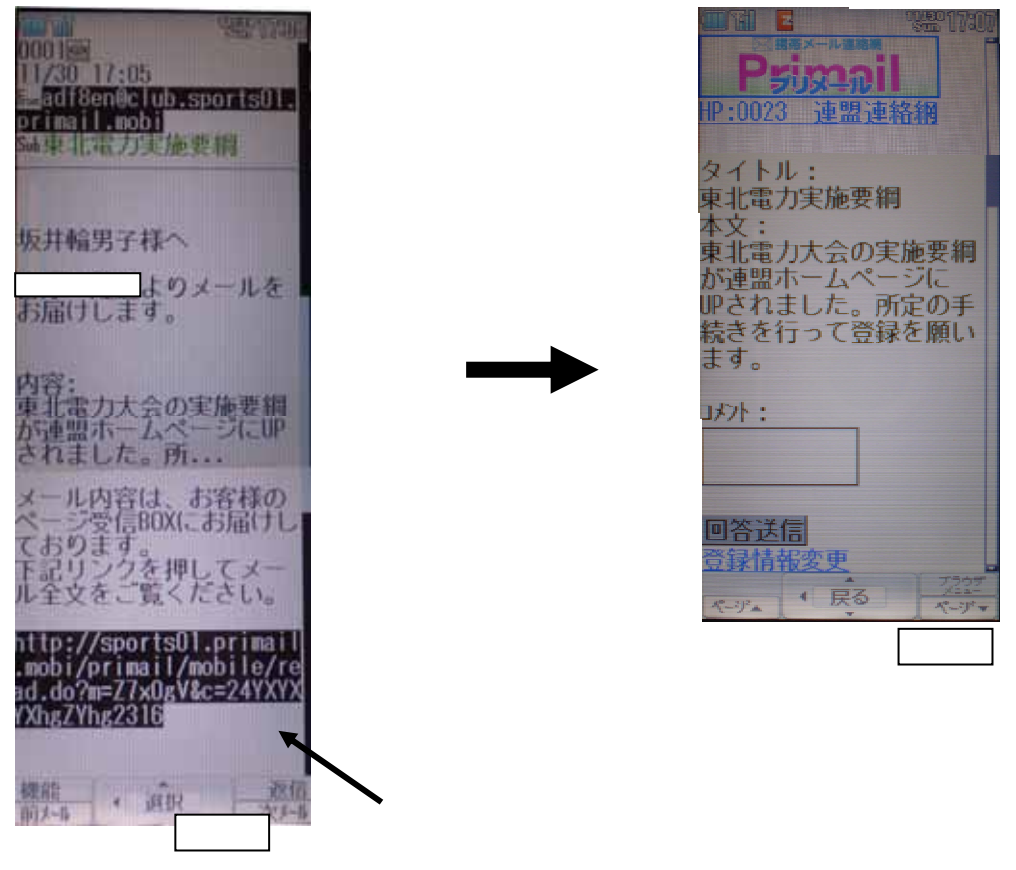

B-ホームページ閲覧

携帯メールで連絡がありましたら、パソコンで「 http://www.niigatacityminibb.com/」のアドレスに入力して連盟ホームページ(下記イ

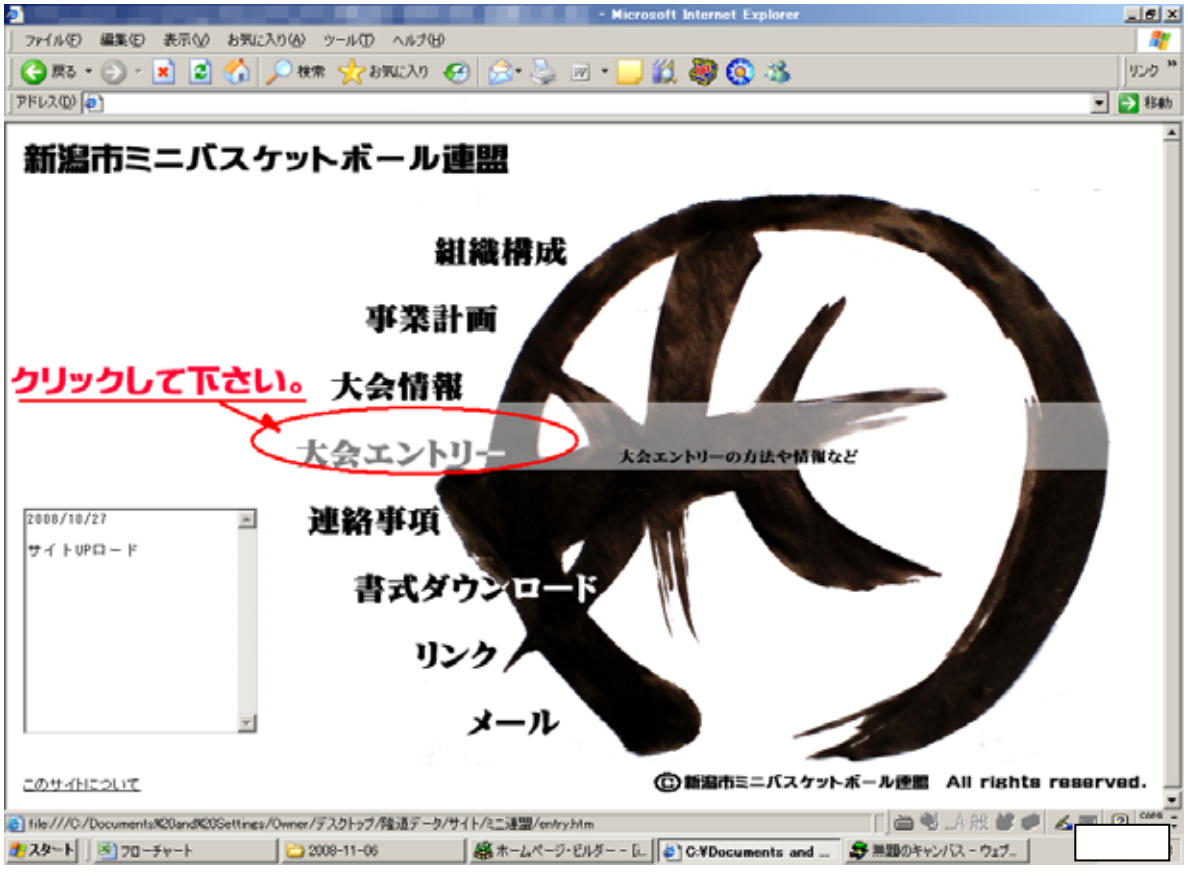

連絡内容により、各コンテンツをクリックするのですが、今回は大会登録と言うことで、 上の図に示された、「大会エントリー」をクリックしてください。

### C-必要書類のダウンロード

前頁の「大会エントリー」をクリックすると下記のような画面にジャンプします。

| 2 Marriad Liter                                                                                             | art Explored (定義)之  |
|----------------------------------------------------------------------------------------------------|---------------------|
| ファイルの 編集の 教示公 お外に入り出 フールの ヘルフロ                                                                              |                     |
| 🔾 🐘 🕑 💽 📓 🏠 💭 📾 👷 BRUCKS 🚱 🔂 😓 🕒 🛄 🖉 🧕                                                                      | 3.3                 |
| 77120                                                                                                    | - 🔁 1545            |
|                                                                                                    |                     |
| CONTRACTOR DE CONTRACTOR                                                                                    |                     |
| ○ 下記の大会養満を、各自ダウンロード・ED際してT種き、1月10日 (AM9:00~)の新人戦抽進                                                          | 会にお持ちください。          |
| $\square$                                                                                                   |                     |
| : 大致美加製語<br>• 大致スケジュール                                                                                      |                     |
| ○ 登録用紙をダウンロードし必要事務を記入して、                                                                                    |                     |
| 注意事項を訪めて記の意味用のメールアレスまで参加中心書をおりにこの這つことで、<br>申し込み得め切りは 平成20年 12月30日(必著)とします。                                  |                     |
| · (1)()()()()()()()()()()()()()()()()()()                                                                   |                     |
| ○ 注意專項                                                                                                    |                     |
| <ol> <li>都合により大会不参加の場合でも、メール本文内に不参加の皆を明記。必ずご連結</li> <li>ダウンロートしたエクセルのファイル名を 日本語にてチーム名(男女記載)に変更して</li> </ol> | いたきい。<br>からご安信のださい。 |
| 10 参加申込書 ed → 坂井輪(男子) ed                                                                                    |                     |
| 3. 件名は大会名になってますので変更せずに、本文内にチーム名及び男子か女子かを                                                                    | 明記してださい。            |
| OE-MM                                                                                                    |                     |
| cimulayolo@nigatacityminibb.com                                                                             |                     |
|                                                                                                    | 図 6                 |
| ● ページが表示されました                                                                                               |                     |

大会実施要綱・大会スケジュール

枠の中(大会要綱・大会スケジュール)をクリックすると下記の画面が出てきます。

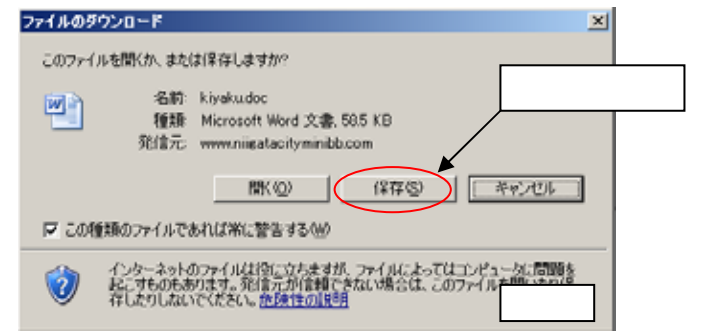

「保存」をクリックして任意のフォルダに保存してください。 下記のようなファイルがダウンロードされます。このファイルは監督者会議 に必要なので、印刷して当日お持ちください。

| <ul> <li>普及発展を図る。</li> <li>主催<br/>新潟市ドスケットボール違思。</li> <li>新潟市、新潟市体育協会。</li> <li>明日 平成21年1月24日(土) ペテ避リーグ・<br/>2月21日(土) ペ決勝トーナット</li> <li>本大会の強大のの登録条件を満<br/>節加速手は5年生以下の児童とし、新潟県きさ<br/>田本バスケットボール協会のの登録条件を満<br/>節加速手は5年生以下の児童とし、新潟県きさ<br/>日本バスケットボール協会のの登録条件を満</li> <li>1年ムにつき、コーデ1、ムコーデ1、マ<br/>上20名以内とする。その他の者は、ベンデ</li> <li>1本大会の競技の確認事項ならびに、現行の<br/>技規則に準ずる。。</li> <li>2 16 プリッグで予選リーグを行い、その後<br/>による決勝トーナメントを行なき。。</li> <li>単込方法 参加申込書をダウンロードし必要事項を記入</li> </ul>                                                                                                    | 1.趣旨           | 新潟市内の小学校児童を対象に、ミニバスケ<br>女の体力づくりと、社会性の育成を目指すと  | 1 .10 | 7+(10) #10 ATA         | #10 ##0           | 0 7-500 0-0-0-0-0-0-0-0-0-0-0-0-0-0-0-0-0-0 | of Abbe | POPIBI  |      |
|----------------------------------------------------------------------------------------------------|----------------|-----------------------------------------------|-------|------------------------|-------------------|---------------------------------------------|---------|---------|------|
| <ul> <li>         王権 新潟市ドスケットボール磁急、新潟市ミニア<br/>が満市、新潟市体育協会。     </li> <li>         第2月21日(土)~予避リーグ・<br/>2月21日(土)~予避リーグ・<br/>2月21日(土)~予避リーグ・<br/>2月21日(土)~予避リーグ・<br/>2月21日(土)~予避リーグ・<br/>2月21日(土)~予避リーグ・<br/>2月21日(土)~予避リーグ・<br/>3月7日~8日)<br/>新潟市内小学校体育館他(1月24日~2月<br/>か加速手は5年生以下の児童とし、新潟県ミニ<br/>日(土)~予避リーグ・<br/>か加速手は5年生以下の児童とし、新潟県ミニ<br/>日(土)~予避リーグ・<br/>日クロ・ジーンを行い、その登録条件を満<br/>記のの登録条件を満<br/>記のの登録を小べつ登録をする。その他の者は、ベンデ<br/>記の目ので一方選リーグを行い、その後<br/>による決勝トーナメントを行なる。。。<br/>申込方法 参加申込書をダウンロードし必要事項を記入      </li> </ul>                                                                                                    |                | 普及発展を図る。↩                                     | a     |                        |                   | ······································      | a . [   | MEPSIN  |      |
| 上日     新術市(本) (ホーロ) (本) (本) (本) (本) (本) (本) (x) (x) (x) (x) (x) (x) (x) (x) (x) (x                                                                                                    | 2. 王催<br>9 主管  | 新潟市バスケットボール協会、新潟市ミニハ<br>新潟市ミュバフケットボール連門。      | 628   | DERMAND - 🔓 ( RH-FORE) | W· \ \ DO 2 3     | ( <b>4</b> 0 (0 (0) <b>&gt; - ∠ - ∆</b>     | • = =   | 2 a a a | 刺帮   |
| MBI 平成21年1月24日(土) ~予選リーグ・<br>2月21日(土) ~決勝トーナジ     大会スケジュールについて       金湯 東総合スポーツセンター(3月7日~8日)<br>新潟市内小学校体育館他(1月24日~2月     第       新加速手は5年生以下の児童とし、新潟県ミ、<br>日本パスケットボール協会への登録条件を満<br>参加人数 1チームにつき、コーチ1、ムコーチ1、マ<br>上20名以内とする。その他の者は、ベンダ     1       第加速手は5年生以下の児童とし、新潟県ミ、<br>日本パスケットボール協会への登録条件を満     1       第加速手は5年生以下の児童とし、新潟県ミ、<br>日本パスケットボール協会への登録条件を満     1       第加上     1       第二日本パスケットボール協会への登録条件を満     1       20名以内とする。その他の者は、ベンダ     1       216ブロ・ダクマテンジ     1       1     本大会の競技の確認事項ならびに、現行の<br>技規則に準ずる。。       2     16ブロ・ダクマテンジ       2     16ブロ・ダクマテンジントを行なう。。       単込方法 参加申込書をダウンロードし必要事項を記入     2月1日(日) 子類リーグ       第二日(日) 子類リーグ     中の小学校は写真                                                                                                    | ・ エ E<br>後援    | 新潟市、新潟市体育協会。                                  | _     | E4 • 1                 | 6                 | 0                                           | 13      |         |      |
| 会場     東総合スポーツセンター(3月7日~8日)<br>新潟市内小学校体育館他(1月24日~2月       新加速手は5年生以下の児童とし、新潟県ミ<br>日本パスクットボール協会への登録条件を満<br>参加人数     1.2429日(加)       参加人数     1.チームにつき、コーチ1、ムコーチ1、マ<br>上20名以内とする。その他の者は、ベンチ<br>競技方法。       1.本大会の競技の確認事項ならびに、現行の<br>技規則に準ずる。。     2.4日(土)       2.16ブロックで予選リーグを行い、その後<br>による決勝トーナメントを行なる。。     3.1日(土)       車込方法     参加中込書をダウンロードし必要事項を記入       2.2月1日(日)     予選リーグ       カカ方法     参加中込書をダウンロードし必要事項を記入                                                                                                    | . 期日           | 平成21年1月24日(土) ~予選リーグ↓<br>2月21日(土) ~決勝トーナメ     |       | 7                      | 含スケジュールにつ         | JUC                                         |         |         |      |
| 新潟市内小学校体育館他(1月24日~2月       約功資格       参加選手は5年生以下の児童とし、新潟県ミネ       日本パスクットボール協会への登録条件を満       参加人数       1チームにつき、コーチ1、ムコーチ1、マ<br>上20名以内とする。その他の者は、ベンチ       ・       1本大会の競技の確認事項ならびに、現行の<br>技規則に準する。。       216ブロックで予選リーグを行い、その後<br>による決勝トーナメントを行なう。。。       申込方法       参加申込者をダウンロードし必要事項を記入                                                                                                    | 会場             | 東総合スポーツセンター (3月7日~8日)                         | 2     |                        |                   |                                             |         |         |      |
| が加速者 参加速手は5年至以下の児童とし、新潟県ミン<br>日本バスケットボール協会への登録条件を満<br>参加人数 1デームにつき、コーデ1、Aコーデ1、マ<br>上20名以内とする。その他の者は、ベンデ<br>競技方法 ・<br>1 本大会の競技の確認事項ならびに、現行の<br>技規則に準ずる。・<br>2 16ブロックで予選リーグを行い、その後<br>による決勝トーナメントを行なう。・<br>申込方法 参加申込書をダウンロードし必要事項を記入<br>2月18(日) 予選リーグ 市内小学校生育業<br>31日 (日) 予選リーグ 市内小学校生育業                                                                                                    | de la complete | 新潟市内小学校体育館他(1月24日~2月                          |       | MR 8                   | 175 E             | 8 18                                        |         |         |      |
| 参加人数     1チームにつき、コーチ1、ムコーチ1、マ<br>上20名以内とする。その他の者は、ベンチ<br>競技方法・・     1月10日(1)     1月10日(1) <td>参加資格</td> <td>参加選手は5年生以下の児童とし、新潟県ミ:<br/>日本バスケットボール協会への登録条件を満</td> <td></td> <td>128298 (8)</td> <td>大会田氏水切</td> <td></td> <td></td> <td></td> <td></td> | 参加資格           | 参加選手は5年生以下の児童とし、新潟県ミ:<br>日本バスケットボール協会への登録条件を満 |       | 128298 (8)             | 大会田氏水切            |                                             |         |         |      |
| 上20名以内とする。その他の者は、ベンダ     1月10日(1)     国際部業     1日211-1-1-1-1-1       技力法     ・     24日(1)     予選リーグ     市内小学校は再載       1     本大会の競技の確認事項ならびに、現行の<br>技規則に準ずる。     25日(日)     予選リーグ     市内小学校は再載       2     16ブロックで予選リーグを行い、その後<br>による決勝トーナメントを行なう。     31日(1)     予選リーグ     市内小学校は再載       込方法     参加申込書をダウンロードレ必要事項を記入     2月1日(日)     予選リーグ     市内小学校は再載                                                                                                    | 加人数            | 1チームにつき、コーチ1、Aコーチ1、マ                          | 4     | 1.5059.1.6.557         | 2 100 T 100 T 100 |                                             |         |         |      |
|                                                                                                    |                | 上20名以内とする。その他の者は、ベンチ                          | 1     | 1月10日(土)               | 繁華市北溝             | AME24127-427-                               |         |         |      |
| 1 本人会の最後の確認を考えならくに、現在の<br>技規則に準ずる。 2 16 プロックで予選リーグを行い、その後<br>による決勝トーナメントを行なう。                                                                                                    | 方法             |                                               |       | 24日(土)                 | 予測リーグ             | 市内小学校体育館                                    |         |         |      |
| 2 16ブロックで予選リーグを行い、その後<br>による決勝トーナメントを行なう。。<br>方法 参加申込書をダウンロードし必要事項を記入     2月1日(日) 予選リーグ     ホウ川学校は言葉     ホウ川学校は言葉                                                                                                    |                | 1 本人云の競役の確認事項ならひに、現日の<br>技規則に準ずる。↓            | 1     | 258 (8)                | 手握リーグ             | 市内小学校体育能                                    |         |         |      |
| 方法 参加申込書をダウンロードし必要事項を記入 2月1日(日) 予選リーグ 市内小学校は実営                                                                                                    |                | 2 16ブロックで予選リーグを行い、その後による決勝トーナメントを行なう。→        | 1     | 318 (±)                | 予想リーグ             | 市内小学校注意館                                    |         |         |      |
|                                                                                                    | 法              | 参加申込書をダウンロードし必要事項を記入                          |       | 2818(8)                | 予想リーグ             | 市内小学校体育部                                    |         |         |      |
|                                                                                                    |                |                                               |       |                        |                   |                                             |         | ब       | তা ব |

参加申込書

枠の中の「参加申込書」をクリックすると下記のような画面が出てきます。

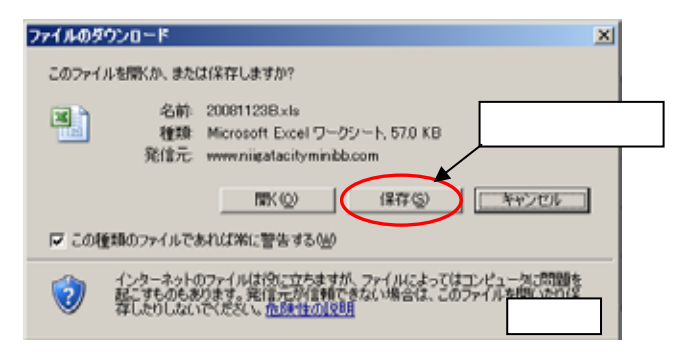

保存をクリックすると下図のような保存画面になります。 ファイル名は[form]となってますが、各チーム名に変えて保存してください。

| 名前を付けて保存                                      | Ŧ                                                              | <u>?</u> × |
|-----------------------------------------------|----------------------------------------------------------------|------------|
| 保存先①:                                         | 🔁 テストフォルダ 💽 🎯 - 🍱 🔍 🗙 📷 • ツール(1) •                             |            |
| していていていていていていていていていていています。<br>最近使ったド<br>キュメント | <u>参加申込書</u><br>Microsoft Excel ワークシート<br>14 KB                |            |
| デスクトップ                                        |                                                                |            |
| 71 F#1X21                                     |                                                                |            |
| קר בארב אב                                    |                                                                |            |
| Ş.                                            | ファイル名(W) 「坂井輪(d) A 」<br>ファイルの種類(T)・ Microsoft Office Excel ブック | 0          |

下図のような参加申込書(エクセル形式)がダウンロードされます。

|      | crosoft Excel - | ・申込書<br>5 🝙 お気に入り           | )(5) - \$845/3 | 8 -   🛒   CWD | locuments and Se | ttings¥Owner¥) | デスクトップ¥連盟   | Reno -    |       |
|------|-----------------|-----------------------------|----------------|---------------|------------------|----------------|-------------|-----------|-------|
| 81   | ファイル(E) 編集      | <ul><li>(E) 表示(z)</li></ul> | 挿入① 書式         | (D) ツール(D)    | データ(ロ) ウィ        | 2190W0 AJ      | UT(H) Adube | PDF(B)    |       |
|      | 🖻 🖬 🖂 🖂         | 0.20                        | X 0. 03        | - 🍠   ii) - ( | ν - Θ. Σ -       | 01 31 ISa      | 100K - 1    | HORLESHOM | PRO . |
| COR6 | の順撃(R) • 🕨      | オートシェイブの                    | · \ \ [        |               | 4 2 8 3          | 0              | A • =       |           |       |
|      | G5              | - fr                        |                |               |                  |                |             | 11 - 3 F  |       |
|      | A B             | С                           | D              | E             | F                | G              | н           | I         | J     |
|      | 新潟              | 市ミニ/                        | バスケッ           | ットボー          | ル大会新             | f人戦            | 参加申         | 込書        |       |
| 2    |                 |                             |                |               |                  |                |             |           |       |
| 3    | 連絡責任者名          |                             |                |               |                  |                |             |           |       |
| 4    | 住所              | Ŧ                           |                |               |                  |                |             |           |       |
| 5    | 電話番号            |                             |                |               | e-mail           |                |             |           |       |
| 6    | 帯同審判員           |                             |                |               | 資格               | 日本公            | 公際・県公開      | 恩・なし      | Ĭ     |
| 7    | 带同審判員           |                             |                |               | 資格               | 日本公            | 公開・開公開      | 恩・なし      |       |
| 8    | ※電話番号は          | 日中連絡の取                      | れる番号では         | ことなりましい       | ます.              |                |             |           | 1     |
| 9    |                 |                             |                |               |                  |                | 0           | 男子・女子)    |       |
| 10   | チーム名            |                             |                |               |                  |                |             |           |       |
| 11   | コーチ             |                             |                |               |                  |                |             |           |       |
| 12   | A⊐−チ            |                             |                |               |                  |                |             | <b>N</b>  | 1 1 1 |
|      | マネージャー          |                             |                |               |                  |                |             |           |       |

#### D-登録用メールアドレスに必要事項を記入して送信

でダウンロードした申込用紙に必要事項(連絡先・選手名等)を記入し てください。 図6の をクリックすると下図のように新規メールが自動的に立ち上がります。

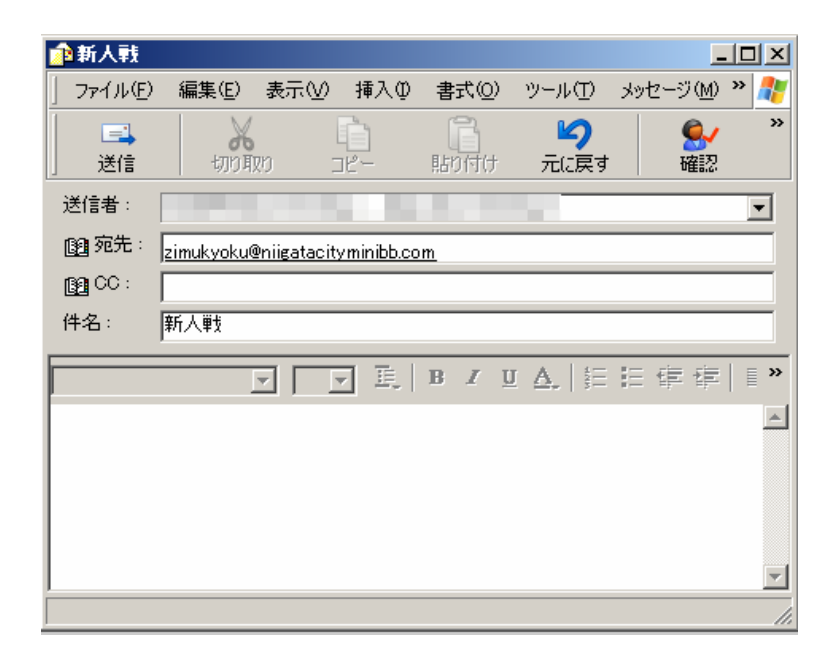

丸に囲まれた挿入タブをクリックして開き、更に添付ファイル(A)をクリックしてください。

|    | 1211年1月11日 1月11日 1月111日 1月111日 1月111111 1月1111 1月111 1月111 1月111 1月11 1月11 1月11 1月11 1月1 1月1 11 1 |            |              |                        |                                       |               | _                                     |          |
|----|----------------------------------------------------------------------------------------------------|------------|--------------|------------------------|---------------------------------------|---------------|---------------------------------------|----------|
|    | ] ファイル(E)                                                                                                    | 編集(E)      | 表示₩          | 挿入仰                    | ( <u>(</u> ) た書                       | ツール①          | メッセージ( <u>M</u> )                     | » 🥂      |
|    | │ <b>三</b><br>〕 送信                                                                                                    |            |              | 添付フ<br>- ディル<br>- 画像(F | ァイル( <u>A</u> )<br>からのテキス<br><u>り</u> | ŀ(D           | · · · · · · · · · · · · · · · · · · · | »        |
| 22 | をクリック                                                                                                    | りしてくた      | ぎさい。         | 水平制                    | k(L)                                  | t             |                                       | -        |
|    | [1] 宛先:                                                                                                    | zimukyoku@ | Philgatacity | 名刺7<br>署名(3            | ァイル(C)<br>3)                          | t             |                                       |          |
|    | 🛐 CC :                                                                                                    |            |              | -<br>DAR               |                                       | [             |                                       |          |
|    | 件名:                                                                                                    | 新人戦        |              |                        |                                       |               |                                       |          |
|    |                                                                                                    |            | -            | - E.                   | BI                                    | <u>A</u>   15 | 日生生                                   | = »      |
|    |                                                                                                    |            |              |                        |                                       |               |                                       | <b>A</b> |
|    |                                                                                                    |            |              |                        |                                       |               |                                       |          |
|    |                                                                                                    |            |              |                        |                                       |               |                                       |          |
|    |                                                                                                    |            |              |                        |                                       |               |                                       |          |
|    |                                                                                                    |            |              |                        |                                       |               |                                       | ~        |
|    | メッセージ(こファ                                                                                                    | イルを添付フ     | ァイルとしてき      | 挿入します。                 | ,                                     |               |                                       | 11.      |

でダウンロードした申込用紙に必要事項を記入した事を確認し「添付」して ください。

| 添付ファイルの挿入                  | <u>? ×</u>          |
|----------------------------|---------------------|
| ファイルの場所型: 🔁 テストフォルダ        | 💽 🕝 🕫 🛤             |
| ■ 振井輪(男子) ▼ ここをクリック        | すると下にファイル名が出ます。     |
|                            |                     |
|                            | ここをクリックすると添付が完了します。 |
|                            |                     |
| ファイル名(N): 坂井輪(男子)          | 添付(A)               |
| ファイルの種類(工): すべてのファイル (*.*) | ▼ キャンセル             |
| 🥅 このファイルへのショートカットを作成する(S)  |                     |
|                            |                     |

下図のようになった事を確認してから送信ボタンを押してください。

| 1 新人戰         |                            |               |            |           |                   | _                 |            |
|---------------|----------------------------|---------------|------------|-----------|-------------------|-------------------|------------|
| ] ファイル(E)     | 編集( <u>E</u> )             | 表示⊙           | 挿入仰        | 書式(0)     | ツール①              | メッセージ( <u>M</u> ) | » 🥂        |
| <br>」  送信     | 切明                         | <br>20 2      | 12-<br>12- | に<br>貼り付け | <b>り</b><br>元に戻す  | €/<br>確認          | »          |
| 送信者:          |                            |               |            |           |                   |                   | •          |
| 📴 宛先:         | zimukyoku@                 | Philigatacity | yminibb.co | m         |                   |                   |            |
| <b>B</b> CC : |                            |               |            |           |                   |                   |            |
| 件名:           | 新人戦                        | a             |            |           |                   |                   |            |
| 添付:           | 13 坂井輪(                    | (男子).xls      | (13.5 KB)  | b         |                   |                   |            |
| MS UI Gothi   | c                          | ▼ 10 •        |            | B / 1     | J <u>A</u> ,   §Ξ | i≘ t≢ t≢          | ≣ <b>»</b> |
| 坂井輸(男         | } <del>7</del> )  <b>с</b> |               |            |           |                   |                   | ×          |
|               |                            |               |            |           |                   |                   |            |

注意点

- a. 件名は変更しないでください。
- b. 添付ファイルに自チームの名前及び男女の記載があるか確認してください。
- c. 本文内にもチーム名及び男女を記載してください。

#### 補足 - 大会参加を見合わせるチームについて

大会参加を見合わせる方も、必ずメールにてご連絡ください。

(理由を記載する必要ありません) その際にチーム名及び男女、そして参加を見合わせる旨を下図(d)のように 本文中にご記載ください。

| 會新人戰           |                |             |            |                |                   | _                 |     |
|----------------|----------------|-------------|------------|----------------|-------------------|-------------------|-----|
| ] ファイル(E)      | 編集( <u>E</u> ) | 表示⊙         | 挿入仰        | 書式( <u>○</u> ) | ツール①              | メッセージ( <u>M</u> ) | » 🦺 |
| │<br>〕 送信      | 切印             | 20 I        | 10<br>12 - | に<br>貼り付け      | <b>り</b><br>元に戻す  | €/<br>確認          | »   |
| 送信者:           |                |             |            |                |                   |                   | •   |
| 📴 宛先:          | zimukyoku      | Pniigatacit | yminibb.co | <u>m</u>       |                   |                   |     |
| <b>69</b> CC : |                |             |            |                |                   |                   |     |
| 件名:            | 新人戦            |             |            |                |                   |                   |     |
| MS UI Gothi    | c j            | ▼ 10 •      |            | B / 1          | <b>J A</b> ,   ᢤΞ | i≘ t≢ t≢          | ≣ » |
| 坂井輪(男          | 3子)            |             |            |                |                   |                   | *   |
| 都合により、         | 、新人戦の≉         | 参加を致し       | ません。       | d              |                   |                   |     |
|                |                |             |            |                |                   |                   |     |
|                |                |             |            |                |                   |                   |     |
|                |                |             |            |                |                   |                   | ~   |
|                |                |             |            |                |                   |                   |     |

# ドメイン指定解除

連盟連絡網に登録出来ない人は下の方法を各キャリア毎に記載したの でご参考にください。 メーカーにより細かい操作が違うので記載した通りの手順とは限りません ので予めご了承ください。

# DoCoMoでの設定方法

[i Menu]の選択

[オプション設定]を選択

[メール設定]を選択

[メール指定拒否/指定受信/ドメイン指定受信]を選択

[ドメイン指定受信]を選択

[primail.mobi]を入力

登録を選択

iモードパスワードを入力

設定完了

入力するとパスワードは「\*\*\*\*」と表示されます。 お客様自身で変更されていない場合、初期設定は「0000」となっています。

## Softbankでの設定方法

[ウェブ]を選択

[メインメニュー]を選択

[My Softbank]を選択

暗証番号を入力

[受信可否設定]を選択

[許可リストとして設定]を選択

[個別アドレスの追加]を選択

[primail.mobi]を入力し、設定する単位[ドメイン]を選択

[このアドレスを有効にする]を選択

[アドレスリストへ]を選択

設定完了

入力するとパスワードは「\*\*\*\*」と表示されます。 お客様自身で変更されていない場合、初期設定は「0000」となっています。

# auでの設定方法

- [Eメールメニュー]を選択
- [Eメール設定]を選択
- [その他の設定]を選択
- [メールフィルター]を選択
- 暗証番号を入力
- [アドレスフィルター]を選択
- [指定受信設定]を選択
- [個別指定]で[primail.mobi]を入力し、設定する単位【ドメイン】を選択
- 設定完了
  - 入力するとパスワードは「\*\*\*\*」と表示されます。 お客様自身で変更されていない場合、初期設定は「0000」となっています。